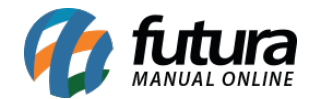

Antes de realizar a configuração é necessário que o usuário já tenha feito o contrato com a transportadora e tenha em mãos os dados para acessar a consulta do frete.

No **Painel Administrativo** do E-commerce, acesse o seguinte caminho: <u>Extensões Formas</u> <u>de Envio</u> e escolha a transportadora **Jadlog**. Caso o módulo não esteja instalado, clique no botão **Instalar** e depois no botão **Editar.** Caso ele já esteja instalado, clique na opção **Editar** para acessar a página de configurações do módulo.

| Painel Catálogo 🕶 Marketplace 🛩 Extensões 🛩      | Vendas 🗙 Sistema 👻 Relatórios 👻 |                 |
|--------------------------------------------------|---------------------------------|-----------------|
| Jadlog 🕄<br>Principal > Formas de envio > Jadlog |                                 | Cancelar Salvar |
| * Nome de Exibição                               | Status<br>Habilitado            | ~               |
| * CNPJ                                           | Ordem                           |                 |
| * Senha                                          |                                 |                 |
| * Cep                                            |                                 |                 |
| Taxa de coleta                                   |                                 |                 |
| Modalidade                                       |                                 |                 |
| 0 - EXPRESSO V                                   |                                 |                 |
| Tipo peso                                        |                                 |                 |
| Peso Total 🗸                                     |                                 |                 |
| Zona de Envio                                    |                                 |                 |
| Todas as áreas 🗸                                 |                                 |                 |
|                                                  |                                 |                 |

**Nome de Exibição:** Nome que aparecerá para o usuário na hora da escolha do frete. Campo Obrigatório.

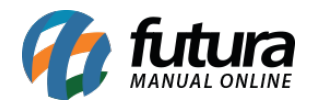

**CNPJ e Senha:** CNPJ utilizado no contrato e senha disponibilizada pela transportadora **Jadlog** para acessar a consulta de frete. Campo obrigatório.

**Cep:** Cep que será utilizado como base para cálculo do frete, sendo ele o Cep do remetente. Campo obrigatório.

Taxa de coleta: Valor da coleta negociado com a transportadora Jadlog.

*Modalidade:* Este campo é utilizado no cálculo da cubagem do produto. Campo obrigatório.

*Tipo Peso:* Este campo é utilizado para definir o tipo de peso, se é Total ou Cubagem;

**Zona de Envio:** Nesta opção deve ser indicado a região geográfica em que o módulo ficará disponível.

**Ordem:** A ordem em deve ficar em relação aos outros módulos que o cliente tenha disponível.

Status: Indique o status do módulo como Habilitado ou Desabilitado.